## 

### QUICK START GUIDE

easybadges.com/product/cardholdir-id-software

#### INSTALL. WINDOWS VERSION

#### WELCOME

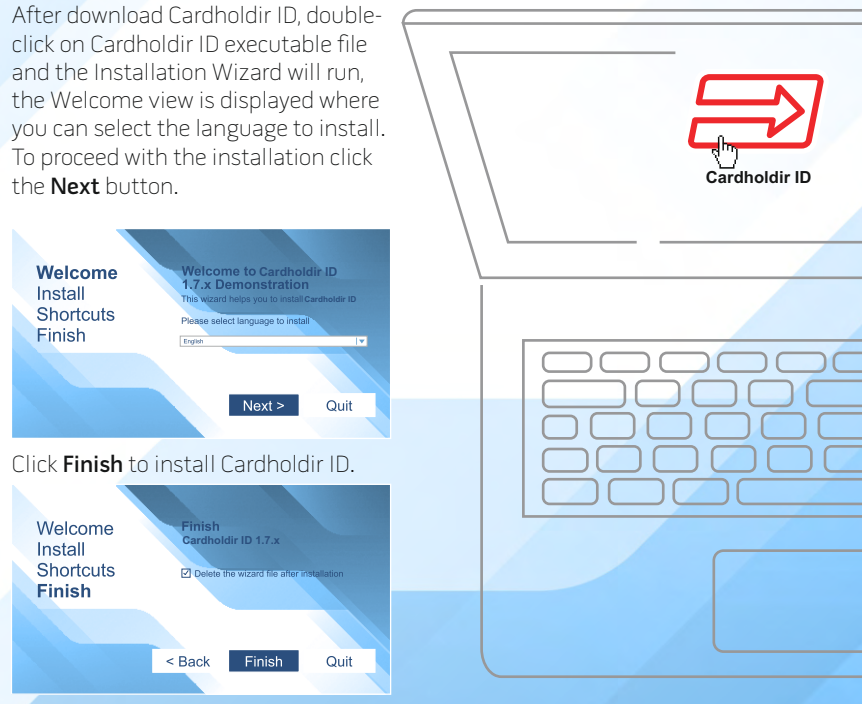

#### INSTALL . MAC VERSION

#### WELCOME

After download Cardholdir ID, doubleclick on **Cardholdir\_ID.dmg** file and the end user license agreement appears, click **Agree** in order to proceed.

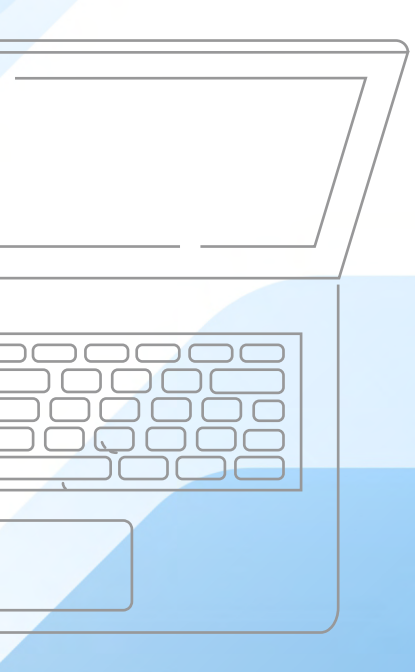

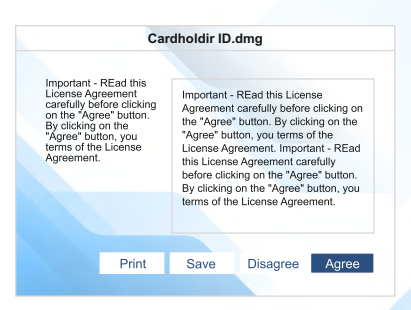

Now drag and Drop Cardholdir ID icon into the Applications alias in order to install.

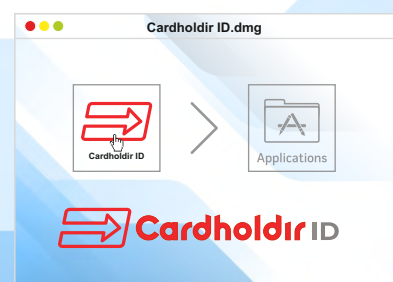

#### ACTIVATE . PROCEDURE

- In CH menu choose: "Cardholdir ID license";
- Select "Activation Code";

3 Insert your activation code and activate your license

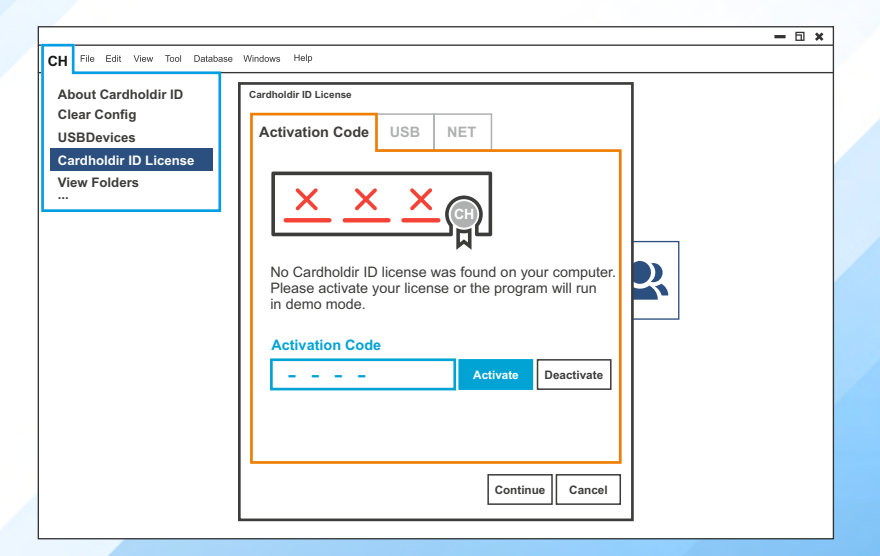

## HOW TO START WELCOME VIEW

|                                         | -                                                             | - 🗆 🗙 |
|-----------------------------------------|---------------------------------------------------------------|-------|
| CH File Edit View Tool Database Windows | Нер                                                           |       |
|                                         |                                                               |       |
|                                         | Caronoloir ID                                                 |       |
|                                         |                                                               |       |
|                                         |                                                               |       |
|                                         | DO YOU NEED AN UPGRADE?<br>CLICK HERE TO UPGRADE YOUR LICENSE |       |
|                                         |                                                               |       |
| Create a Card                           | Conen a Card                                                  |       |

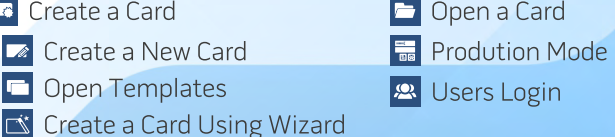

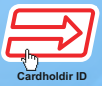

## HOW TO START DESIGN VIEW

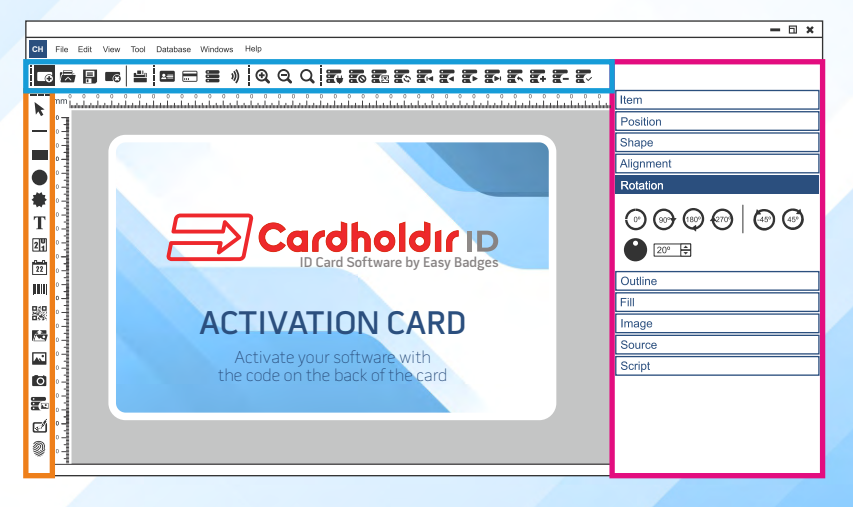

Document options
 Layout items

Items properties

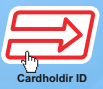

## HOW TO START DATABASE VIEW

|                                                              |           |                                                                                                    |  | — 🗆 🗙                                                                                                    |  |  |  |
|--------------------------------------------------------------|-----------|----------------------------------------------------------------------------------------------------|--|----------------------------------------------------------------------------------------------------|--|--|--|
| CH File View Database Windows Help                           |           |                                                                                                    |  |                                                                                                    |  |  |  |
|                                                              |           |                                                                                                    |  |                                                                                                    |  |  |  |
|                                                              |           |                                                                                                    |  | Preview Database Filter Database Filter                                                                                                    |  |  |  |
| Card<br>Card<br>Card<br>Card<br>Card<br>Card<br>Card<br>Card | Aboldirib | III Hire Date<br>1992/06/13 (00:00:00)<br>III Photo<br>III Photo<br>III Position<br>III Position<br>Sales Manager |  | Database Find<br>Find,<br>Employee ID •<br>Is Equal (•) •<br>S<br>Ad Condition •<br>Whap Around<br>Condition Address<br>Found in record 5<br>Found the list occurrence from the top |  |  |  |

- Document options
- Edit Database and Table view
  - Database Search

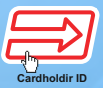

# ID CARD SOFTWARE **NEED HELP?**

|                                                                      | — 🗆 🗙             |  |  |  |  |  |  |
|----------------------------------------------------------------------|-------------------|--|--|--|--|--|--|
| CH File Edit View Tool Database Windows                              | Help              |  |  |  |  |  |  |
|                                                                      | Index             |  |  |  |  |  |  |
|                                                                      | Check for Updates |  |  |  |  |  |  |
|                                                                      |                   |  |  |  |  |  |  |
|                                                                      |                   |  |  |  |  |  |  |
| DO YOU NEED AN UPGRADE?<br>CLICK <u>HERE</u> TO UPGRADE YOUR LICENSE |                   |  |  |  |  |  |  |
| *Access embedded full manual - HELP MENU > Index                     |                   |  |  |  |  |  |  |
| easy<br>badges<br>easy sovings cosy service                          |                   |  |  |  |  |  |  |
| Customer Service & Sales:                                            |                   |  |  |  |  |  |  |

Phone:(855) 436-0527 e-mail: sales@easybadges.com easybadges.com

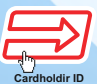

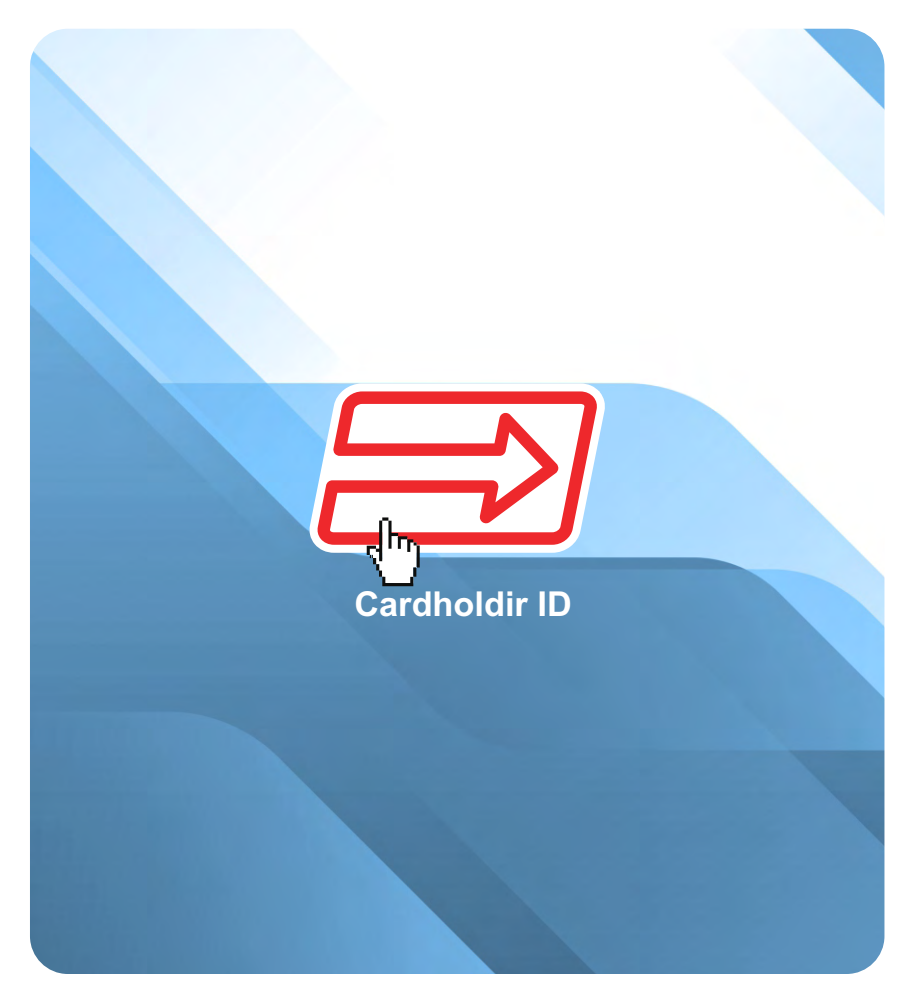